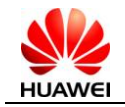

# Vodafone USB Extreme (K4606) Upgrade Guide

| Prepared by : | K4606 team | Date : | 2013-08-27 |
|---------------|------------|--------|------------|
| Reviewed by : | K4606 team | Date : | 2013-08-27 |
| Approved by : | K4606 team | Date : | 2013-08-27 |
|               |            | _      |            |

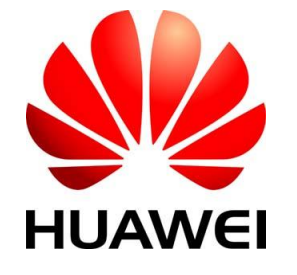

Huawei Technologies Co., Ltd.

All rights reserved

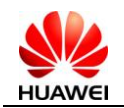

# Table of Contents

| 1  | Upgrade Description            | 3 |
|----|--------------------------------|---|
| 2  | List of Upgrading Files        | 3 |
| 3  | Upgrading Process              | 3 |
| 3. | 1 Preparation before Upgrading | 3 |
| 3. | 2 Normal upgrade process       | 3 |
| 3. | 3 Check software version       | 6 |

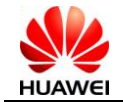

### **1** Upgrade Description

This document describes Upgrade Guide of K4606.

# 2 List of Upgrading Files

K4606 upgrade file: K4606 QuickStart Firmware v2.3.exe

# 3 Upgrading Process

#### 3.1 Preparation before Upgrading

- 1. Make sure the Operating System is windows XP/vista/win7.
- 2. Make sure adequate power to the computer during the upgrade process.

#### 3.2 Normal upgrade process

1. Insert device into PC. The run upgrade file: K4606 QuickStart Firmware v2.3.exe, as below displayed, then click "Next"

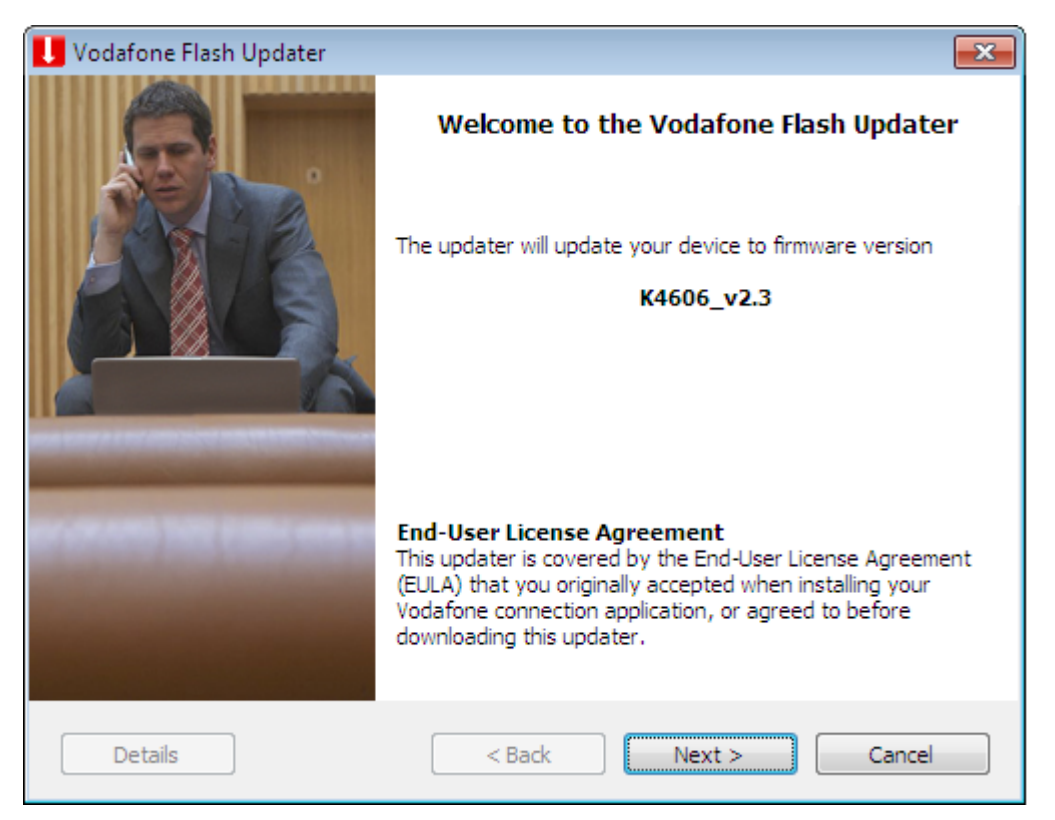

Figure 3.2.1 Upgrade

2. click "Next"

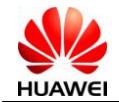

#### K4606 Upgrade Guide

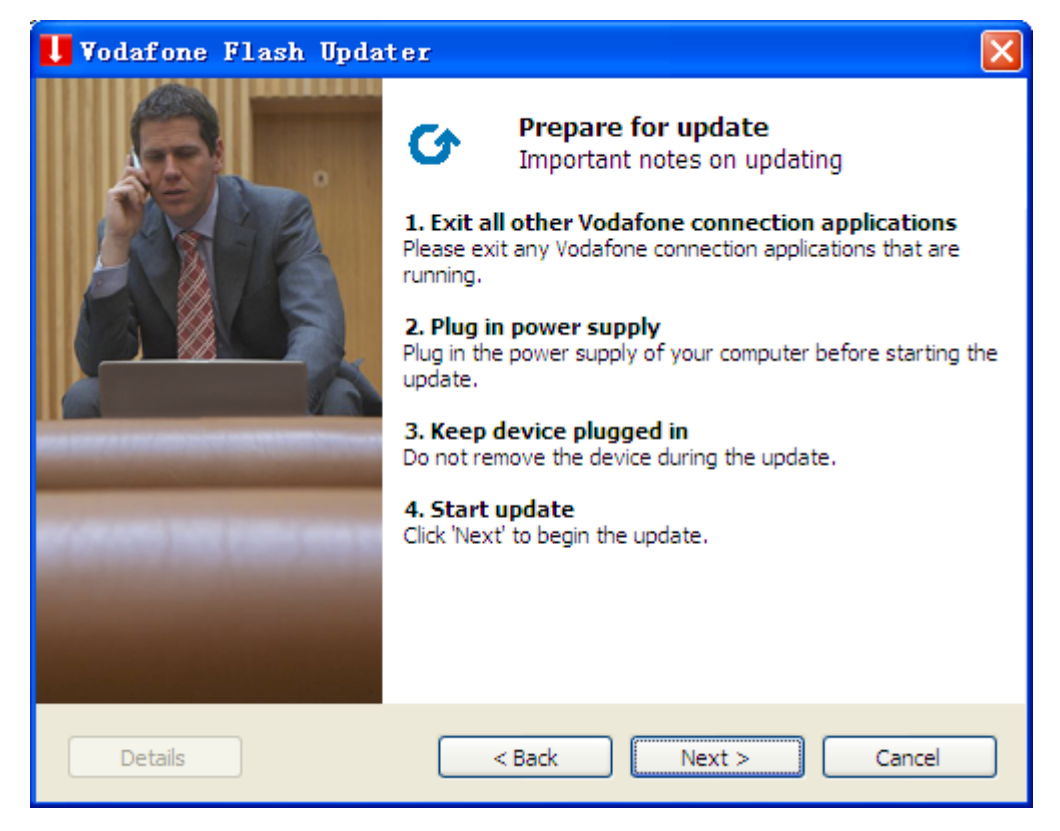

Figure 3.2.2 Upgrade

3. Click Start, the board will enter updating. At the following step, the board will reset and enter updating again. It will take several times but not long.

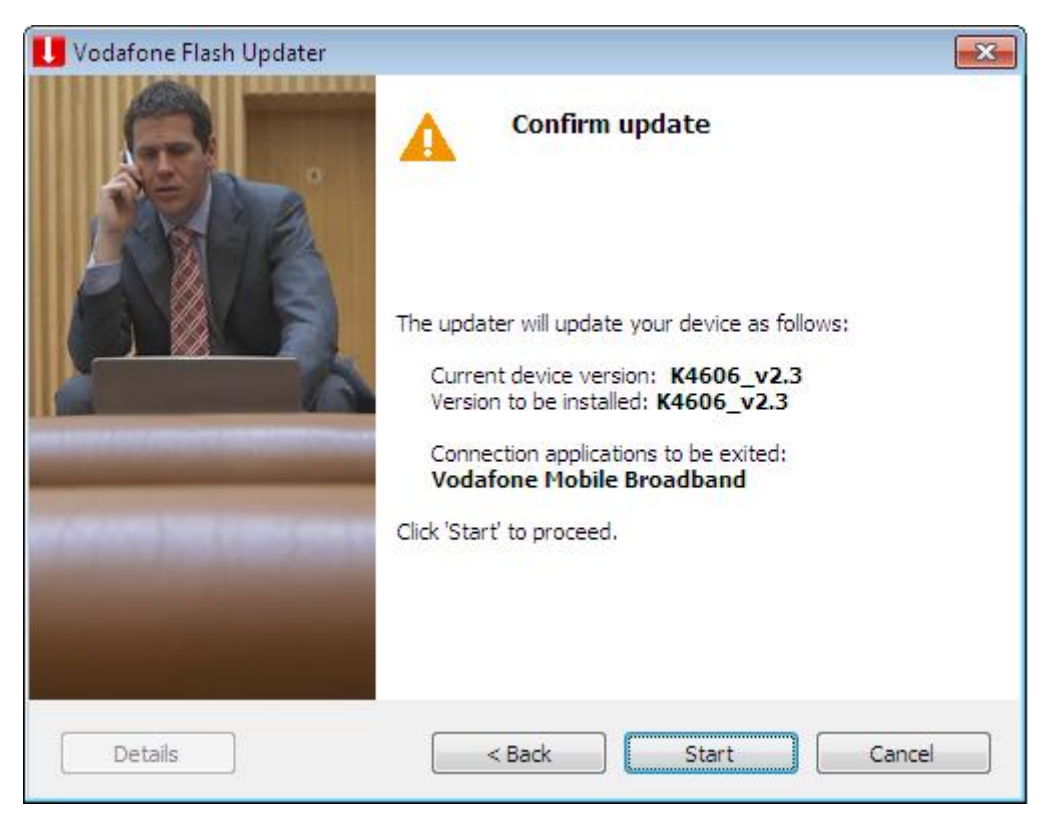

Figure 3.2.3 Upgrade

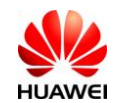

4. After click "Start", as below displayed:

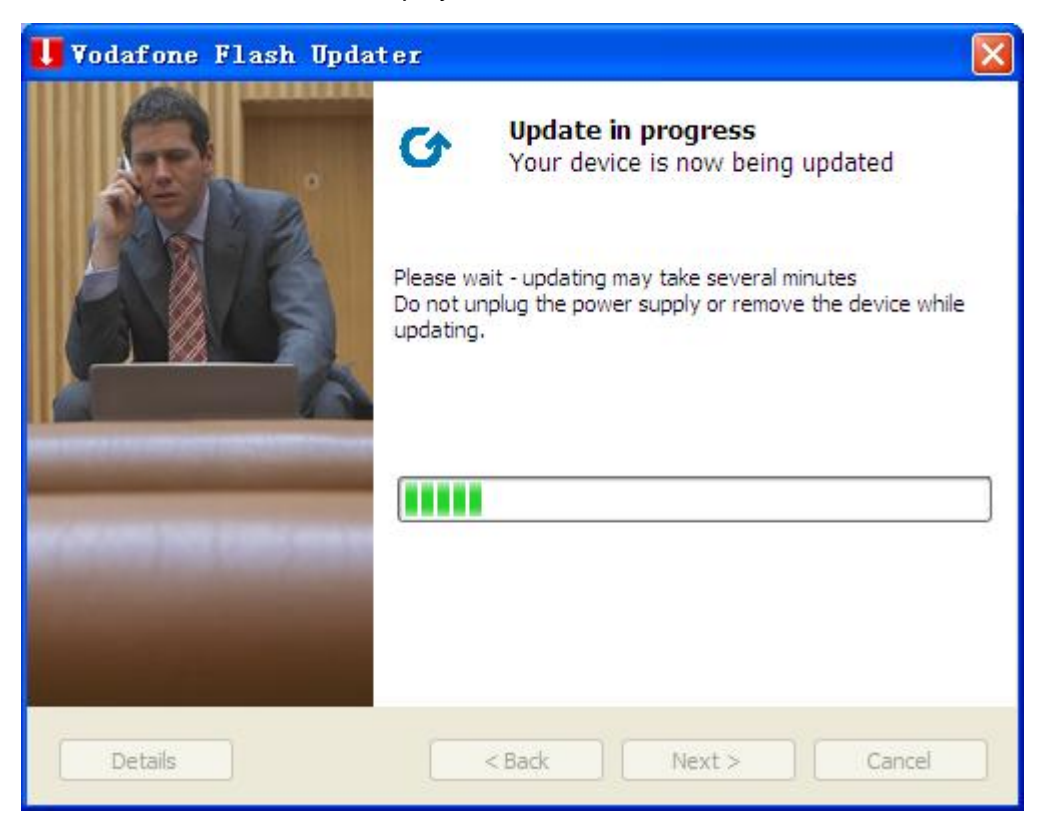

Figure 3.2.4 Upgrade

5. At last, all work complete, as below displayed (actual version is depended on the upgraded firmware), click "Exit".

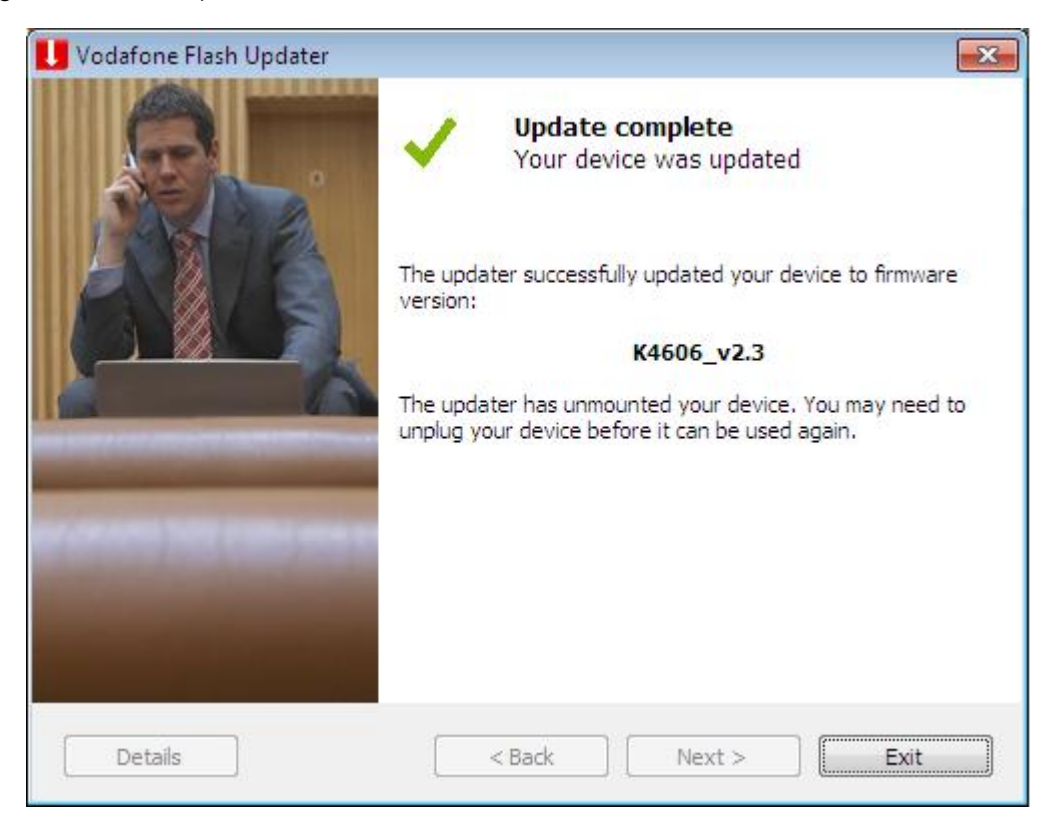

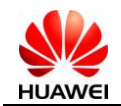

Figure 3.2.5 Upgrade Finish

6. After Upgrade Finish, please remove the device from PC, than insert K4606 again.

#### 3.3 Restore Default Setting.

This Step is very important. Please Open QuickStart -> Help -> Device Controls, then select 'Restore Default Settings', finally click the button 'Confirm'.

The device will restart to reset the default setting. After device startup, please remove it from PC, and then insert it to PC to test.

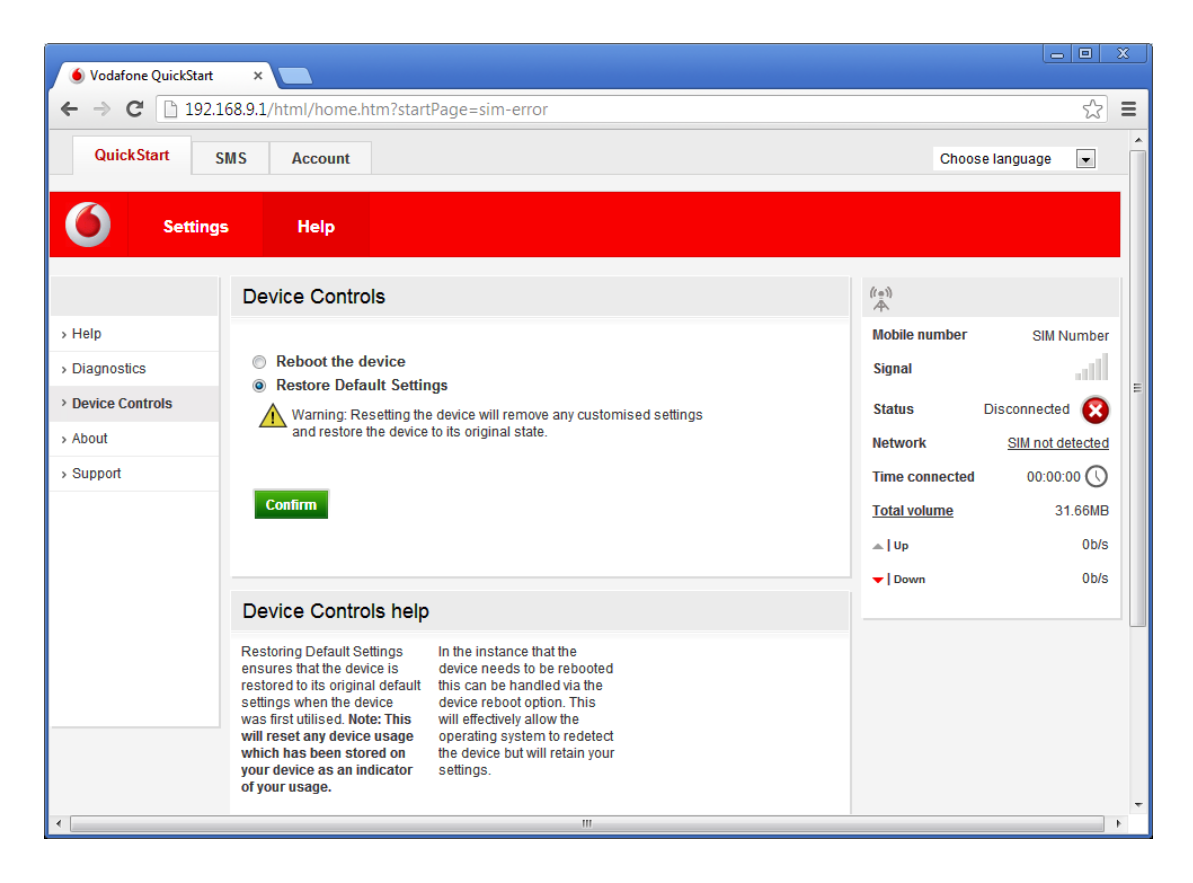

#### 3.4 Check software version

1 . To the homepage:  $\ensuremath{\mathrm{http://192.168.9.1}},$  and login

Then select "Help-->"Diagnostics" can see Version NO., as below displayed:

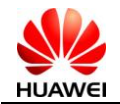

| 6 Settir                                   | igs Help                                                                                                    |                                    |                         |             |  |
|--------------------------------------------|----------------------------------------------------------------------------------------------------|------------------------------------|-------------------------|-------------|--|
|                                            | Vodafone QuickStart dia                                                                                                    | Vodafone QuickStart diagnostics    |                         | ((=))<br>A  |  |
| <ul><li>Help</li><li>Diagnostics</li></ul> | If you are experiencing difficulty with your Vodafone Mobile Broadband device you may be asked to<br>provide information to our support staff. We have provided this in one location to provide quicker<br>service. |                                    | Mobile number<br>Signal | SIM Number  |  |
| > Device Controls                          | ▼ <u>Vodafone QuickStart information</u>                                                                                                    |                                    | Status                  | Connected 🥑 |  |
| > About                                    | Product name                                                                                                    | K4606                              | Network                 | UNICOM 3G+  |  |
|                                            | Web UI Version                                                                                                    | 2.3 2.011.5784                     | Total volume            | 19MB        |  |
|                                            | Hardware Version                                                                                                    | CH2E3251SM                         | 🛋   Up                  | 0b/s        |  |
|                                            | Serial Number                                                                                                    | X4F5TA9353100005                   | ▼ Down                  | 0b/s        |  |
|                                            | Serial no. of SIM (ICCID)<br>SIM Number (MSISDN)                                                                                                    | 89860113498411098776<br>SIM Number |                         |             |  |
|                                            | Serial no. of device (IMEI)                                                                                                    | 860113020004743                    |                         |             |  |
|                                            | IMSI                                                                                                    | 460016879421699                    |                         |             |  |
|                                            | SIM Status<br>Time since startup                                                                                                    | Ready<br>31 secs                   |                         |             |  |

Figure 3.3.1 Version No 2.3